## 五、打印准考证及修改个人信息申请

打印准考证及修改个人信息申请流程图

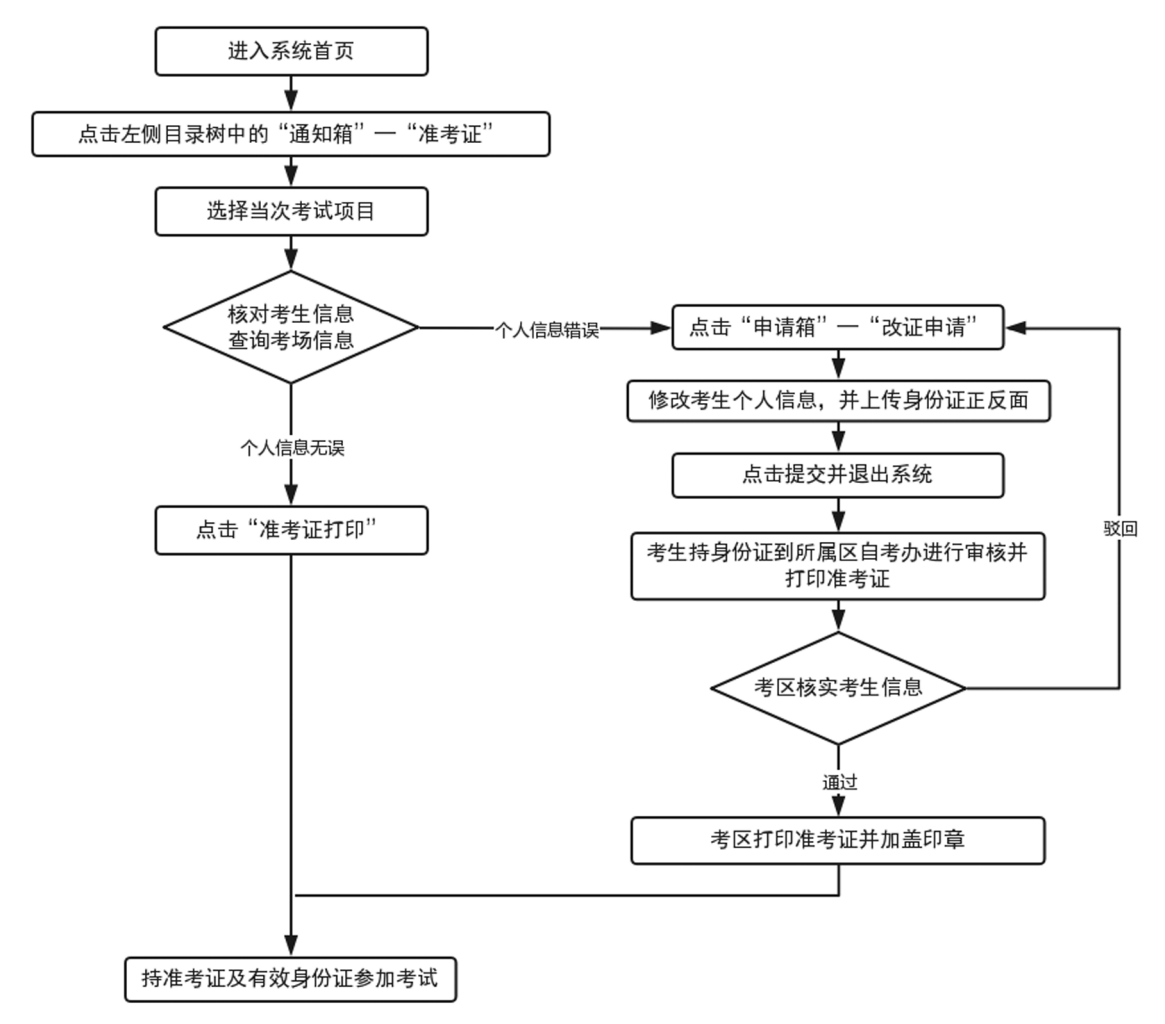

## 准考证打印流程详细说明

1.点击申请中的通知箱—"准考证"按钮,右方页面会显示出考生个人信息以及本次申请的 考试信息,若无误,则点击左上角的导出 PDF 自行打印。

考务考籍管理

| 自学考试考生服务系统 |          | 2021-4-14(W    | 'ednesday) 欢泪         | 印使用本系统,请及时修           | 改您的通讯地址和联系方式。 | 帮助 安全退出 |
|------------|----------|----------------|-----------------------|-----------------------|---------------|---------|
| ■ 档案箱      |          | 14 M 1         | 项                     | 目选择                   |               |         |
| 🔊 申请箱      |          | 姓名:            | 王娜 准考                 | 证号: <u>030205200</u>  | 252           |         |
| ¥ 交费箱      | 项目代码     | 事件名称           | 开始时间                  | 停止时间                  | 通知            |         |
| @ 通知箱      | KS202104 | 2021年04月份考试通知单 | 2021-3-31<br>12:00:00 | 2021-4-11<br>17:00:00 |               | 进入      |
| @ 准考证      |          |                |                       |                       |               |         |
| 📄 成绩通知单    |          |                |                       |                       |               |         |
| 👜 违纪通知单    |          |                |                       |                       |               |         |
| 📄 成绩核查结果   |          |                |                       |                       |               |         |
| 📄 转出介绍信    |          |                |                       |                       |               |         |
| 🖻 其他通知     |          |                |                       |                       |               |         |
|            |          |                |                       |                       |               |         |

◆ 导出pdf(必须点击此处下载后打印有水印的准考证,其他方式无效)

2021年04月天津市高等教育自学考试准考证

| 考生须知                                                |
|-----------------------------------------------------|
| 1.考生参加每一场考试时都须携带健康卡及安全考试承诺书、准考证、身份证、天津健康码           |
| 绿码(或抵津前7天核酸检测阴性证明)。                                 |
| 2.考生将全部试题作答在答题卡规定的区域内,答在非规定区域或试题卷上无效。               |
| 3.如答题卡没有印刷试题号的,考生须在题号区域先填写大题号和小题号,然后在答题区进<br>行作答。   |
| 4.选择题须使用2B铅笔,将对应答案的信息点涂黑;非选择题要求使用黑色墨水钢笔或签字<br>笔书写。  |
| 5.考生必须按规定抄写"诚信考试承诺书",凡未抄写或者字迹不清晰及出格者,其该科考试<br>成绩无效。 |
| 6.考试时,考生不得将手机等通讯工具带入考场,违者按违纪处理。                     |
| 7.听力考试开考后考生不得入场,其他课程开考15分钟后考生不得入场。                  |
| B.考试中,无特殊情况不得更换答题卡。                                 |

2.如果发现考生个人信息存在错误,需要点击申请箱—"改证申请"按钮,进行考生个人信 息修改。需要上传身份证正反面信息进行佐证。

| ① 自学考试考生服务系统                               |            | 2019-4-10(Wednesday) 欢迎使用本系统,请及封持改变的通讯地址和联系方式。 報助 安全退                                                      |
|--------------------------------------------|------------|----------------------------------------------------------------------------------------------------|
| ■ 档案箱                                      | 姓名:        |                                                                                                    |
| 🕫 申请箱                                      | 证件号:       |                                                                                                    |
| ■ 报考申请                                     | 生日:        |                                                                                                    |
| ▲ 网络助学                                     | 性别:        |                                                                                                    |
| <ul> <li>2 成绩核查</li> <li>章 毕业申请</li> </ul> | 图片路径:      | 颜色. 未选择文件, 说明:1、照片街式为pg,2、大小在10kb-20kb之间。3、宽"高等于295'413 参赛,4、分纳系在大于300kpl,5、得载为法监色。6、头像应邀出双<br>瓦,7、照片街无功或。 |
| ☑ 免考申请<br>31、外自转入                          | 身份证正<br>面: | 湖西… 未选强文件。                                                                                                 |
| 2 ######                                   | 身份证反<br>面: | <b>) 通道</b> 未选择文件。                                                                                         |
| <ul> <li>→ 升回申請</li> <li>■ 论文申请</li> </ul> |            |                                                                                                    |
| ◎ 短信服务<br>¥ 交费箱                            |            |                                                                                                    |
| @ 通知箱                                      |            |                                                                                                    |
|                                            |            |                                                                                                    |

3.提交申请后,考生本人须持有效身份证件到所属的区考办进行修改信息审核,通过后,由 •65•

# 2022 年天津市高等教育自学考试考生手册

区考办打印本次准考证并加盖公章。(考生提交改证申请后,准考证打印功能会关闭,只能到 区考办打印本次准考证。申请通过后,下次准考证打印功能再开放)。

### 六、课程考试成绩查询

1.登录招考资讯网站(www.zhaokao.net),根据图标或文字的指示进入自学考试"自考服务 系统"首页;

2.输入个人准考证号和系统登录密码,进入考生个人网页;

3.点击"通知箱"中的"成绩通知单",选择相应的考试项目,点击"进入"后,查询该次考试 的课程成绩。

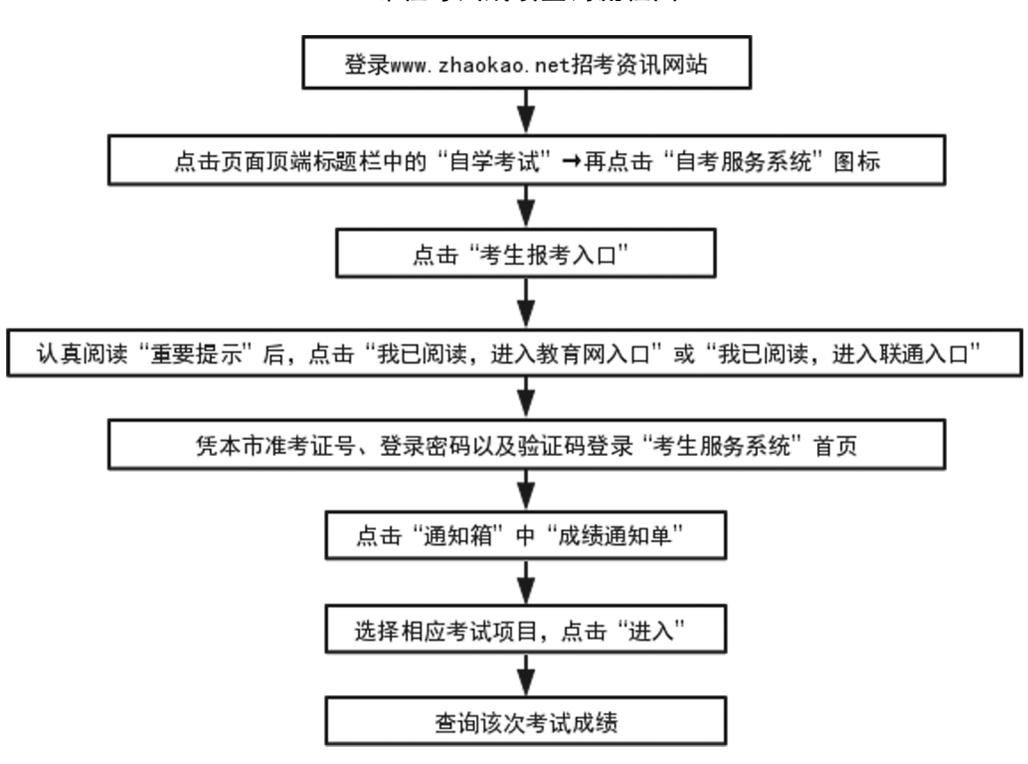

### 课程考试成绩查询流程图

#### 七、考生成绩核查申请

1.登录招考资讯网站 www.zhaokao.net,根据图标或文字的指示进入自学考试"自考服务系统"首页;

2.输入个人准考证号和系统登录密码,进入考生个人网页;

3.点击"申请箱"中的"成绩核查",选择相应的考试项目,点击"进入"后可以看到已申请核 查的课程明细;

4.点击"申请新查分",可看到该次考试所有的课程成绩;

5.选择要核查成绩的课程,点击"确定";

6.网上支付课程成绩核查费用。

• 66 •